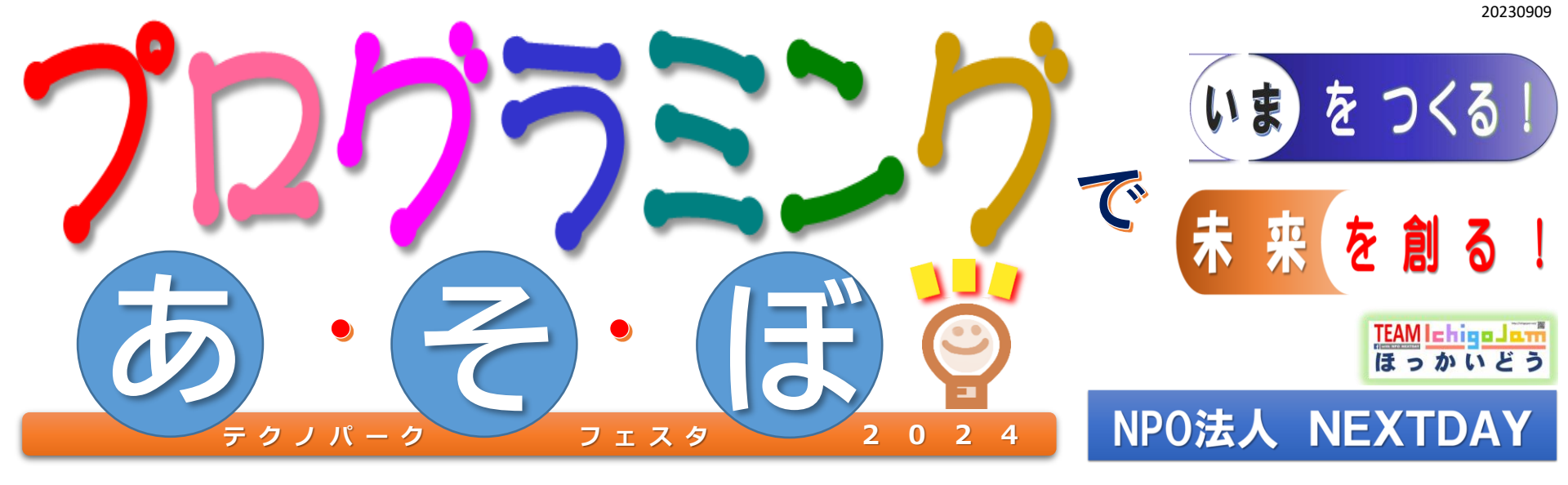

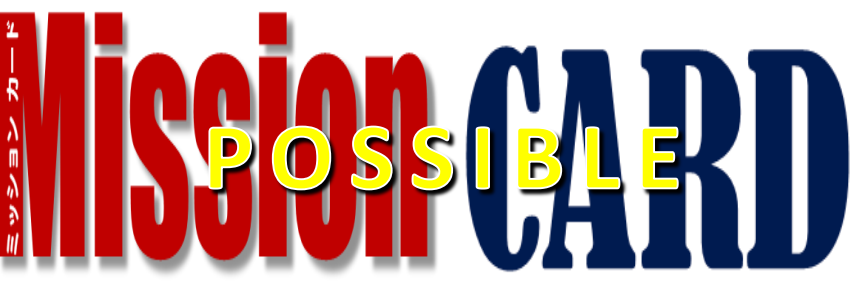

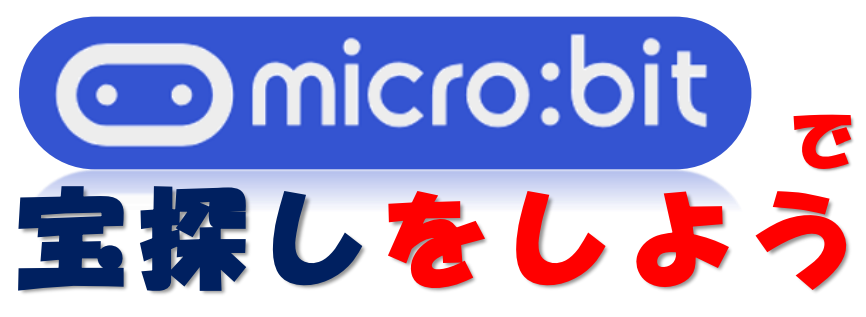

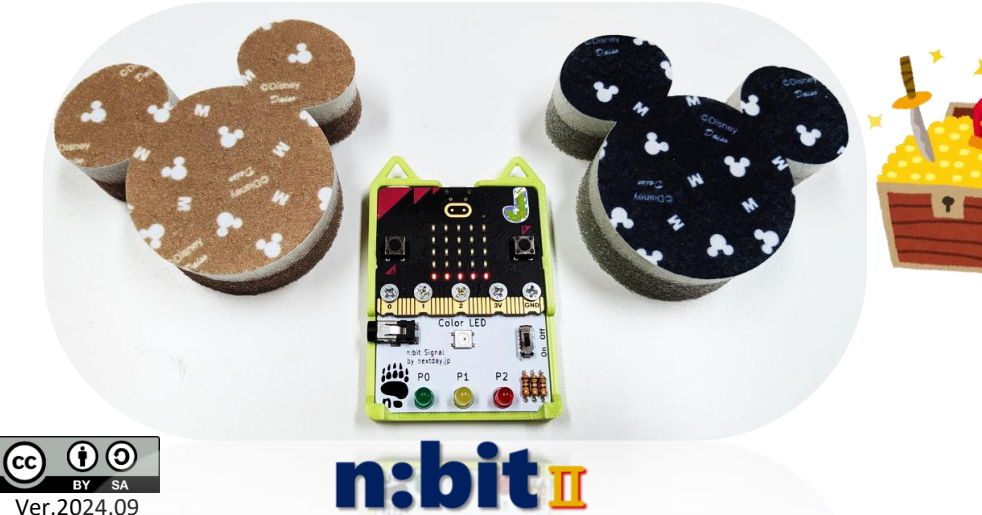

①11時10分~
②12時10分~
④回
④13時10分~
●名

**2024.9.14**(土) 札幌市エレクトロニクスセンター

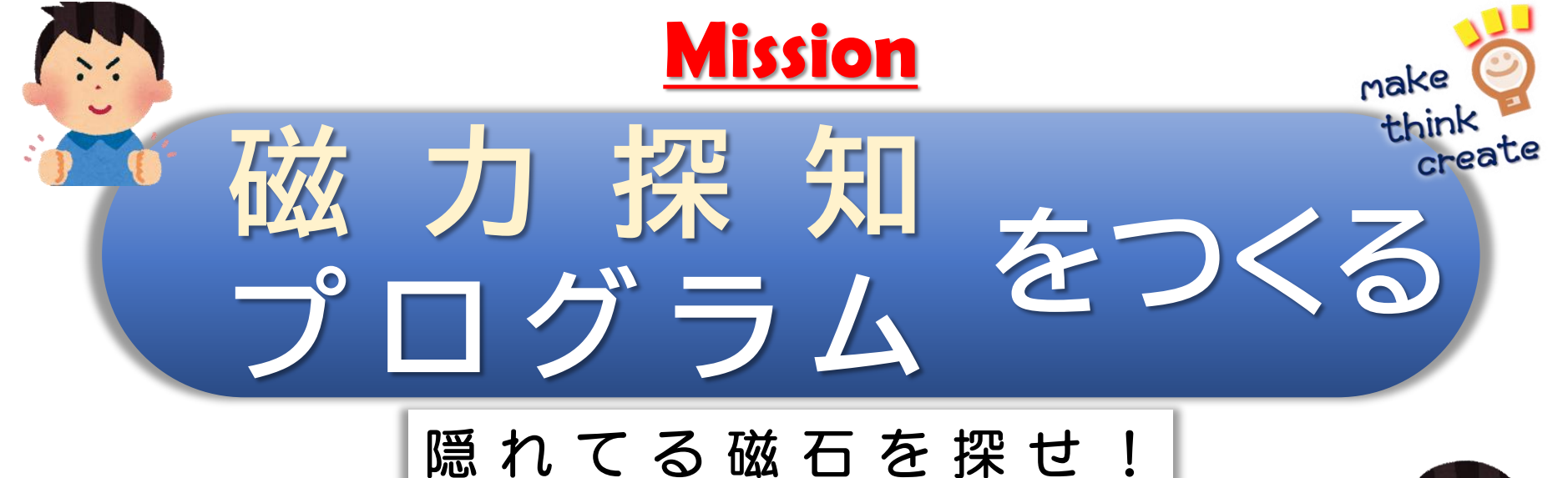

micro:bitに搭載している 地磁気センサーを使って (電子コンパス)

人に見えない

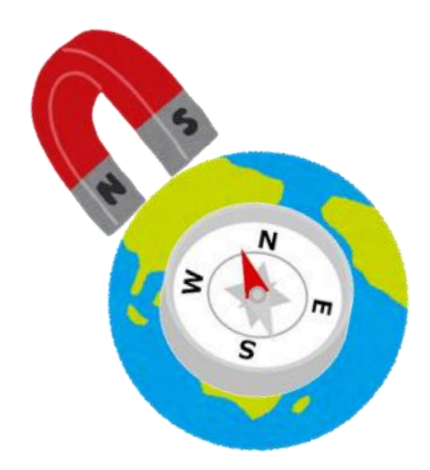

## ・磁力をはかる

・磁力の強さを、 音やLEDで知らせる

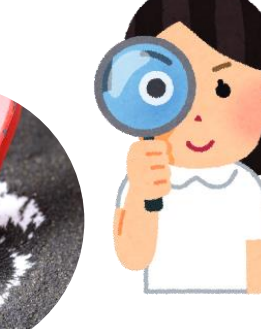

準 備 る す

## <mark>】 USBケーブルを マイクロビット につなげる</mark>

一方をパソコンにつなげてから、もう一方をマイクロビットにつなげる

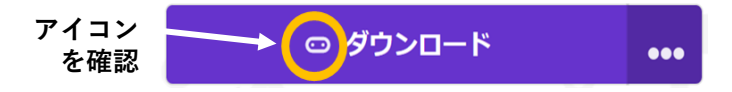

## 2 <u>テンプレート(ひな形)を使ってプログラムを組み立てる</u>

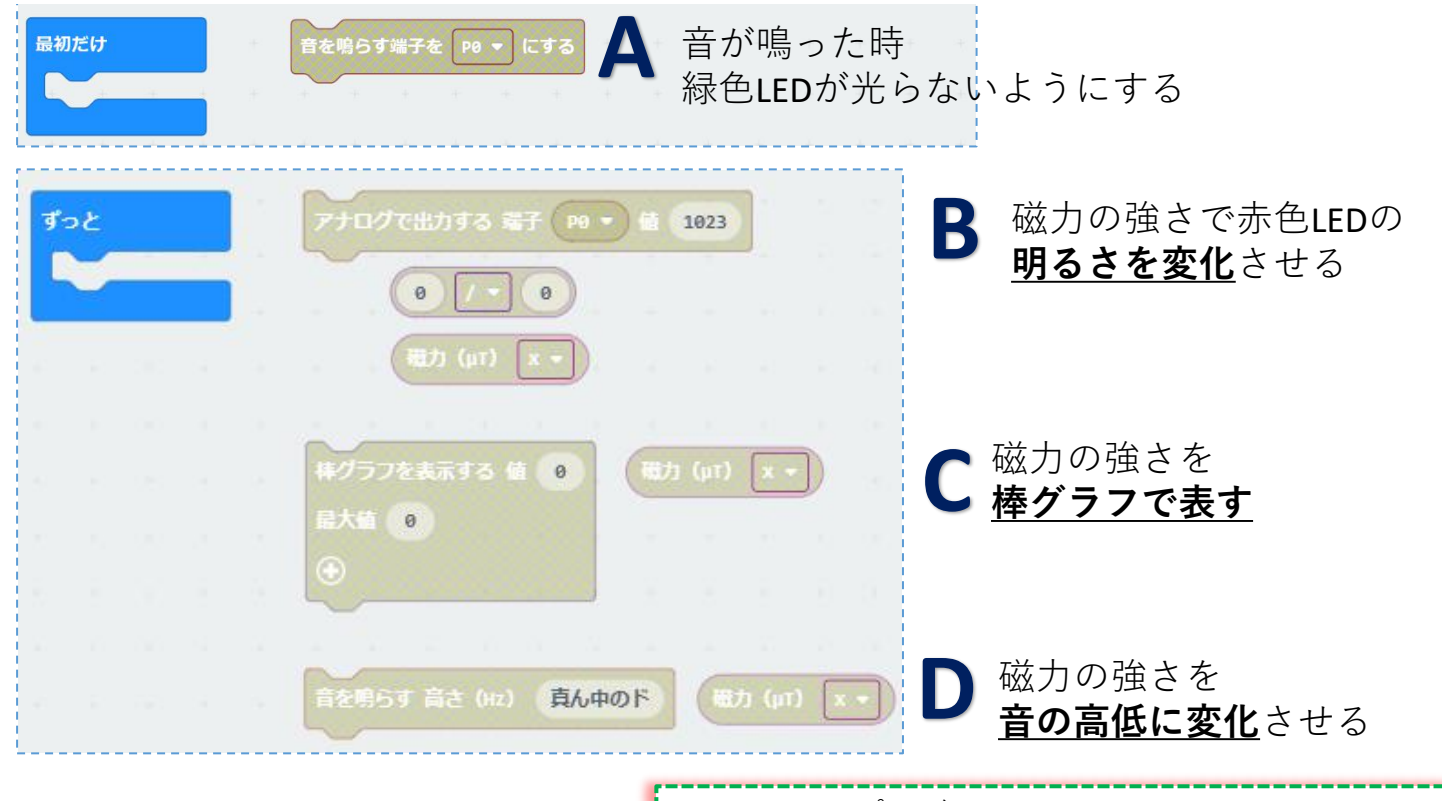

AからDまでのページの図や説明を よく読んで、プログラムを作りましょう。 分からないことはスタッフに聞きましょう。 ※micro:bitのプログラム(プロジェクト)は、Microsoft MakeCode for micro:bitエディターを使って作成します。 ここでは必要最小限の作業を説明しています。 詳細については、BBC公式ホームページのクイックスタートを 参照してください。https://archive.microbit.org/ja/guide/quick/

3

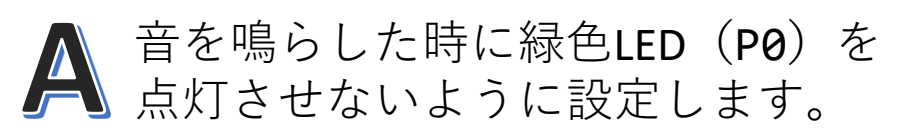

音を鳴らす端子を変更して、 アイコンを表示させます

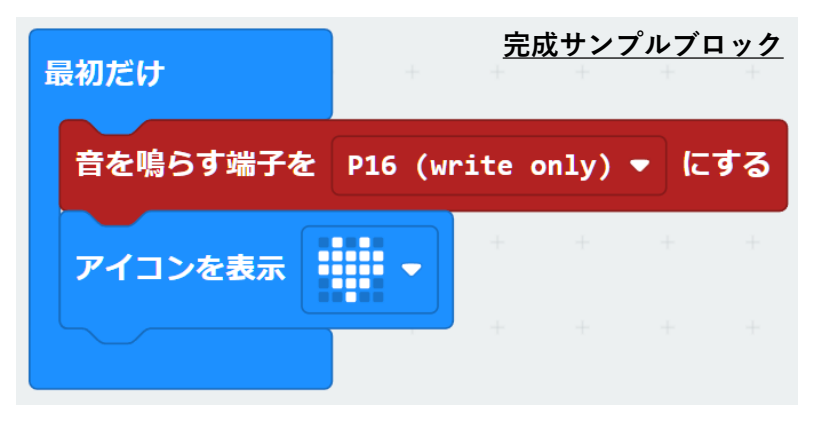

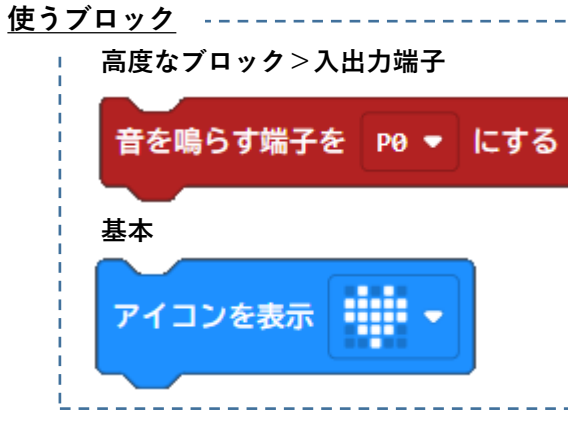

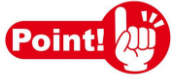

※micro:bit+n:bitでは、PO端子にスピーカーと緑色LEDが繋がっています。 そのため音を鳴らすとLEDも光ってしまいます。

この問題を解決するために、micro:bitV2からは内蔵のスピーカー接続 を変更できるようになりました。

アイコン表示はプログラムが動いたことを確認するために入れます。

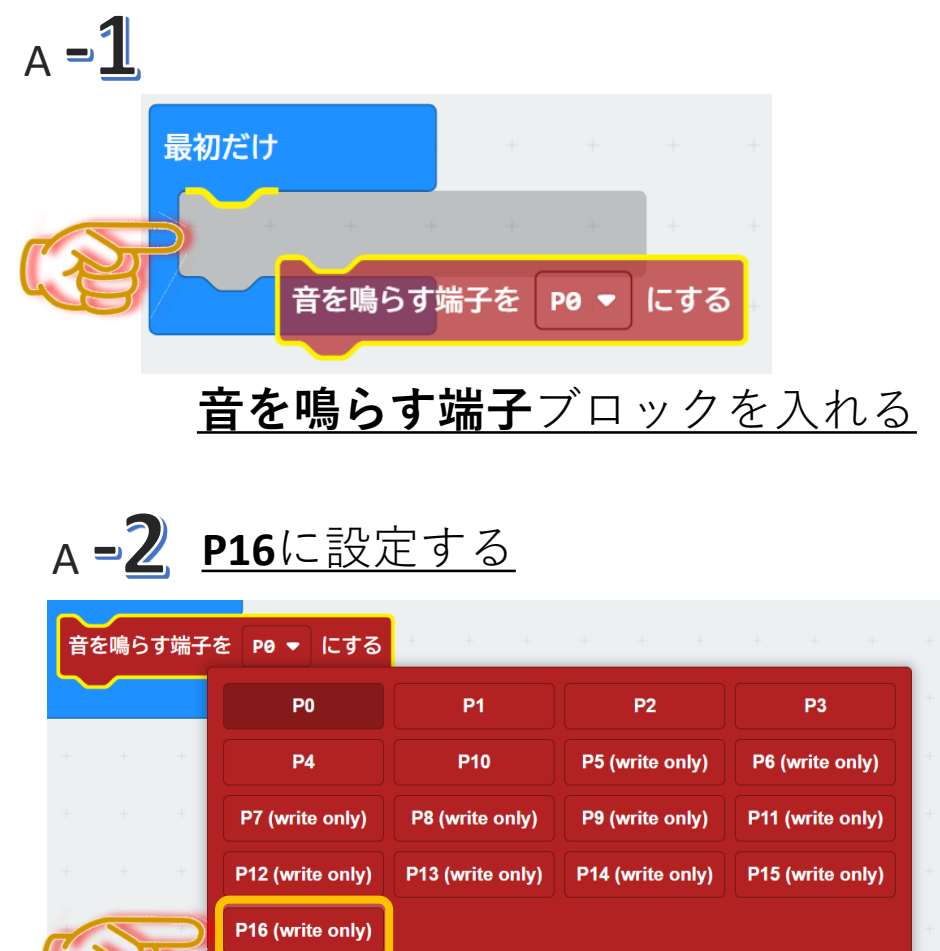

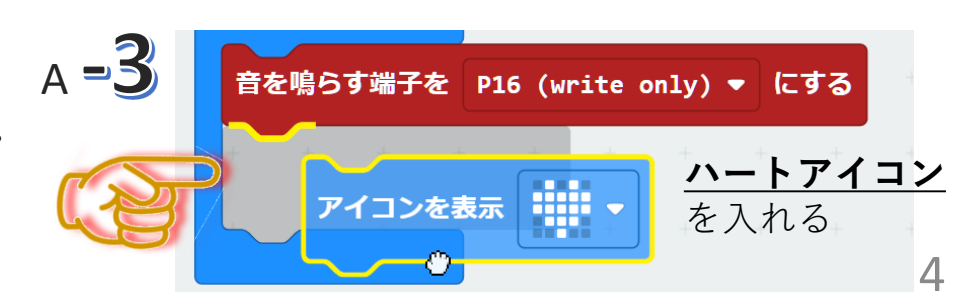

P16 (write only)

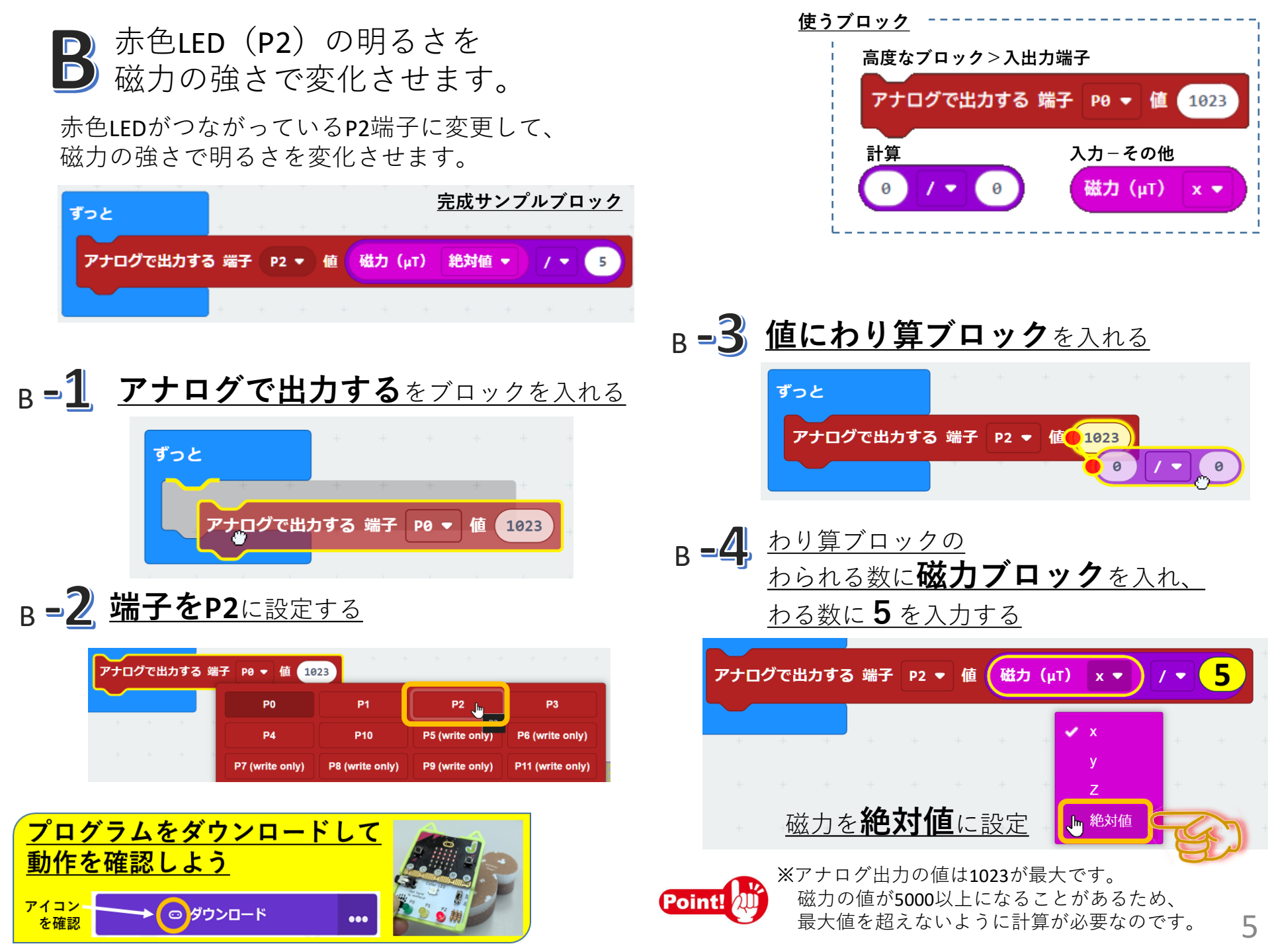

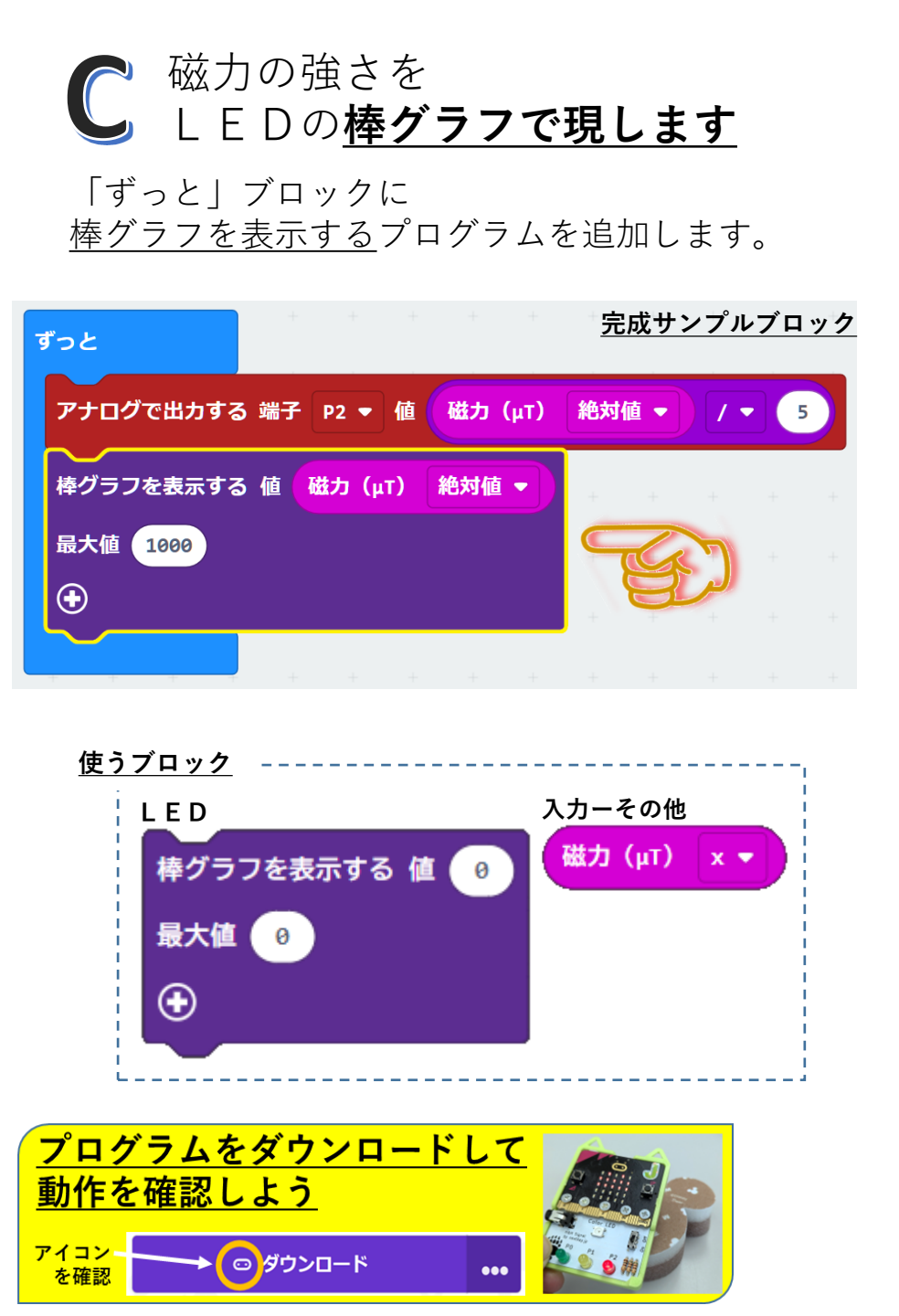

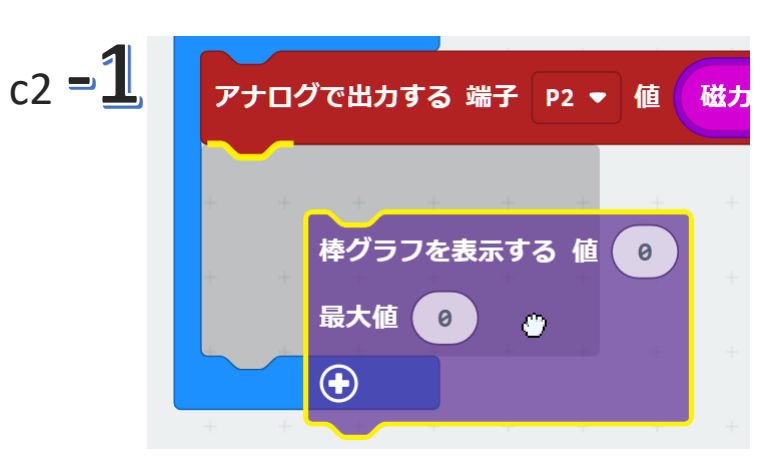

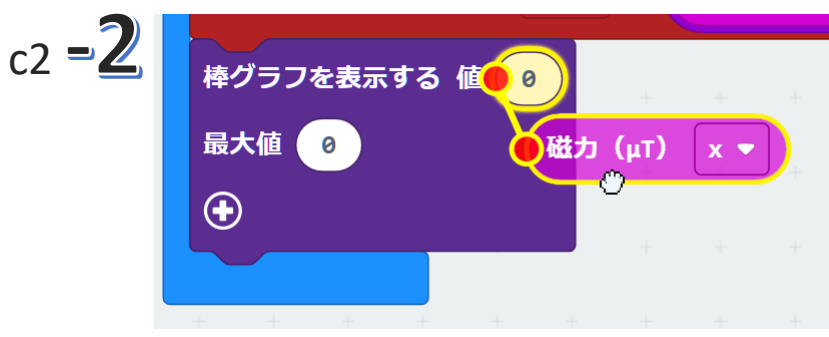

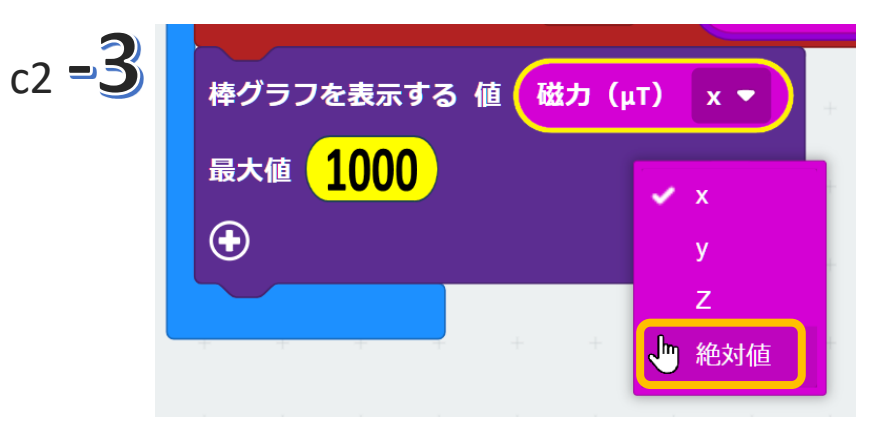

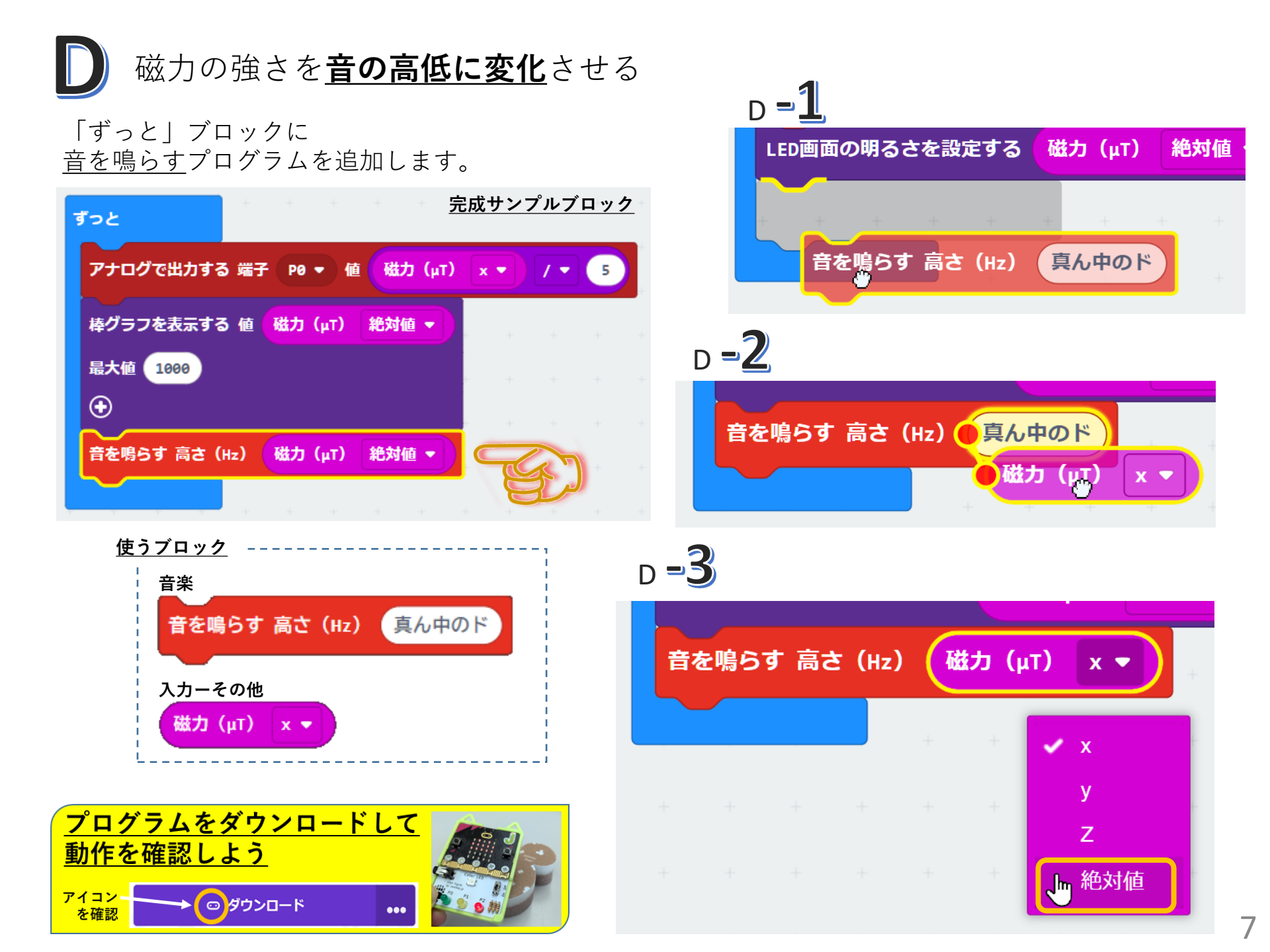

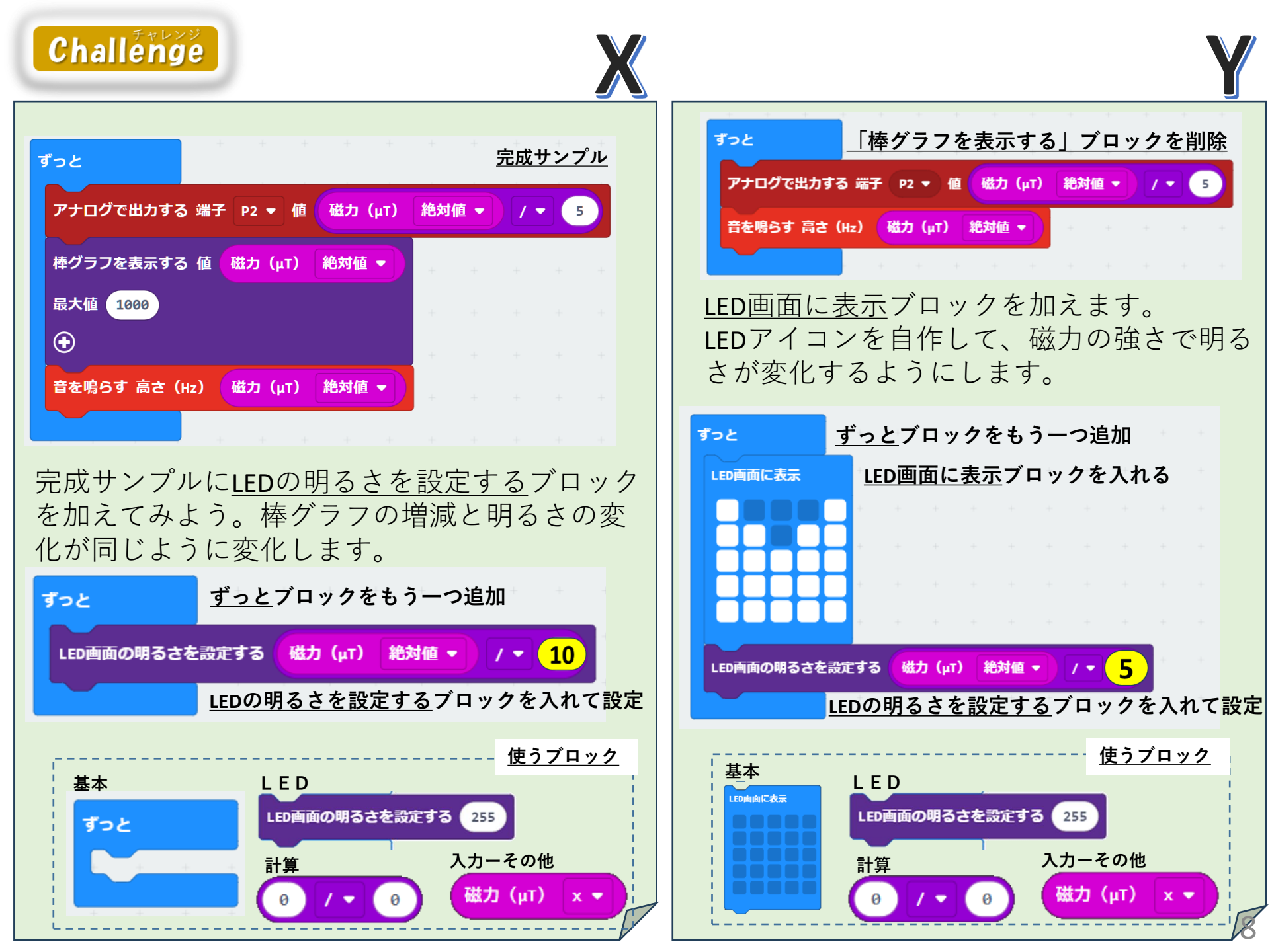

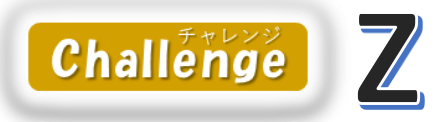

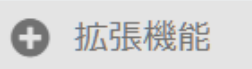

拡張機能から、 **neopixel**を追加します

※今回の体験講座で追加済みです

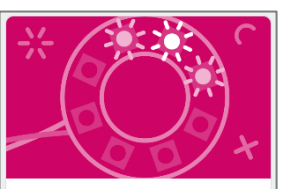

Learn More

neopixel AdaFruit NeoPixel driver

## **RGB LED**の色の変化で<sup>\*</sup> 磁力の変化がわかるようにします

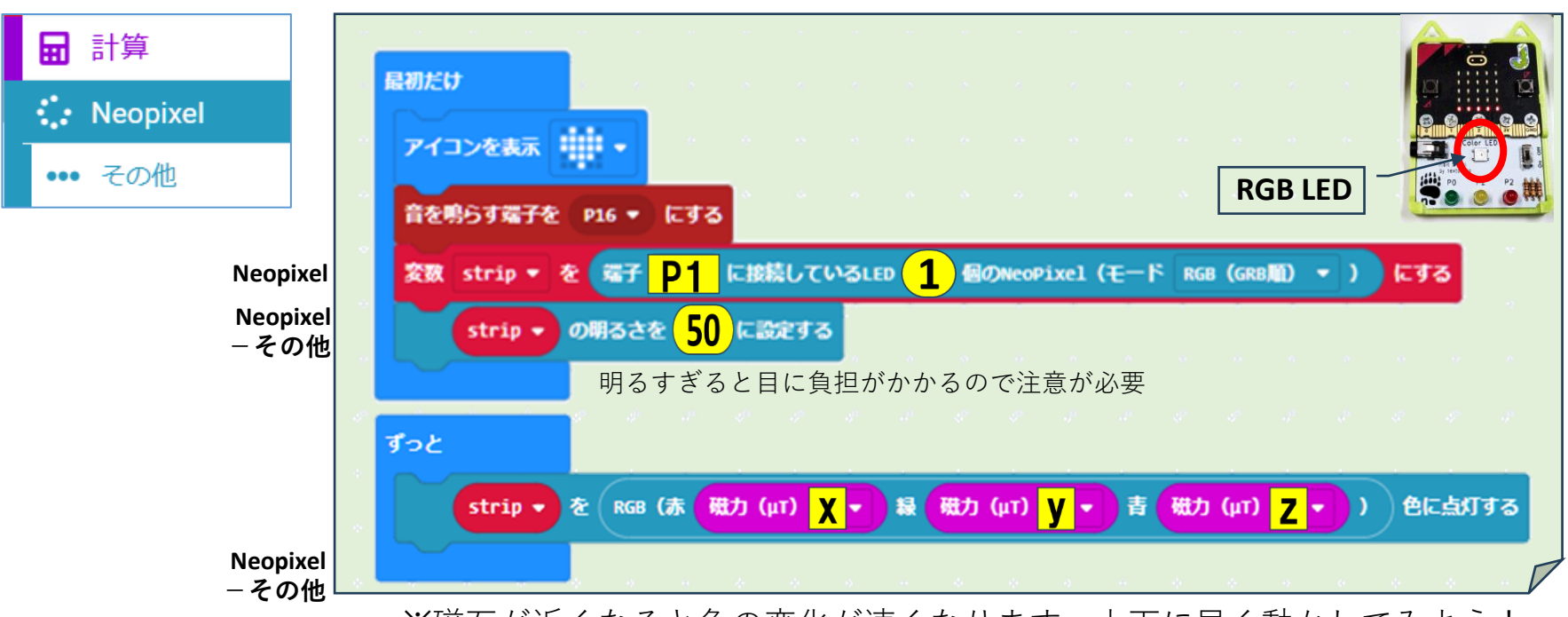

※磁石が近くなると色の変化が速くなります。上下に早く動かしてみよう!

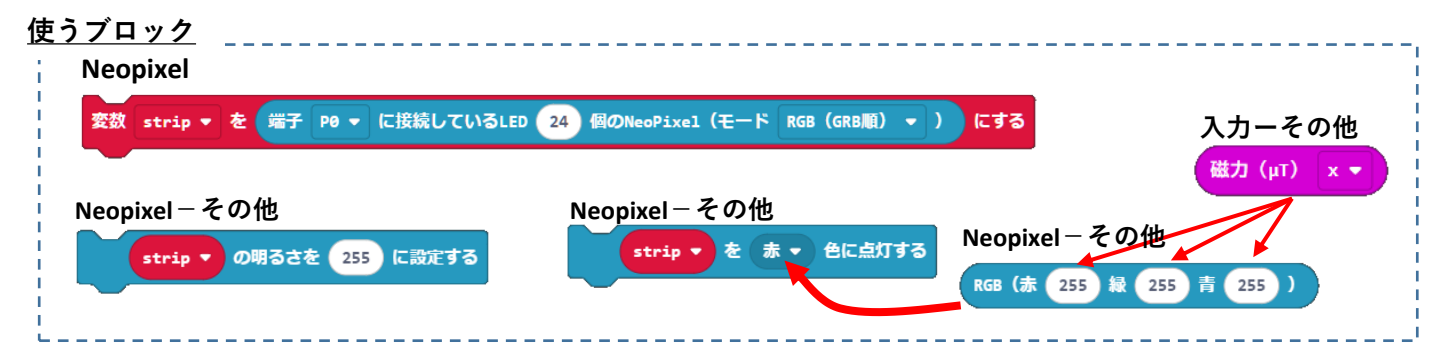

<u>完成サンプル</u>

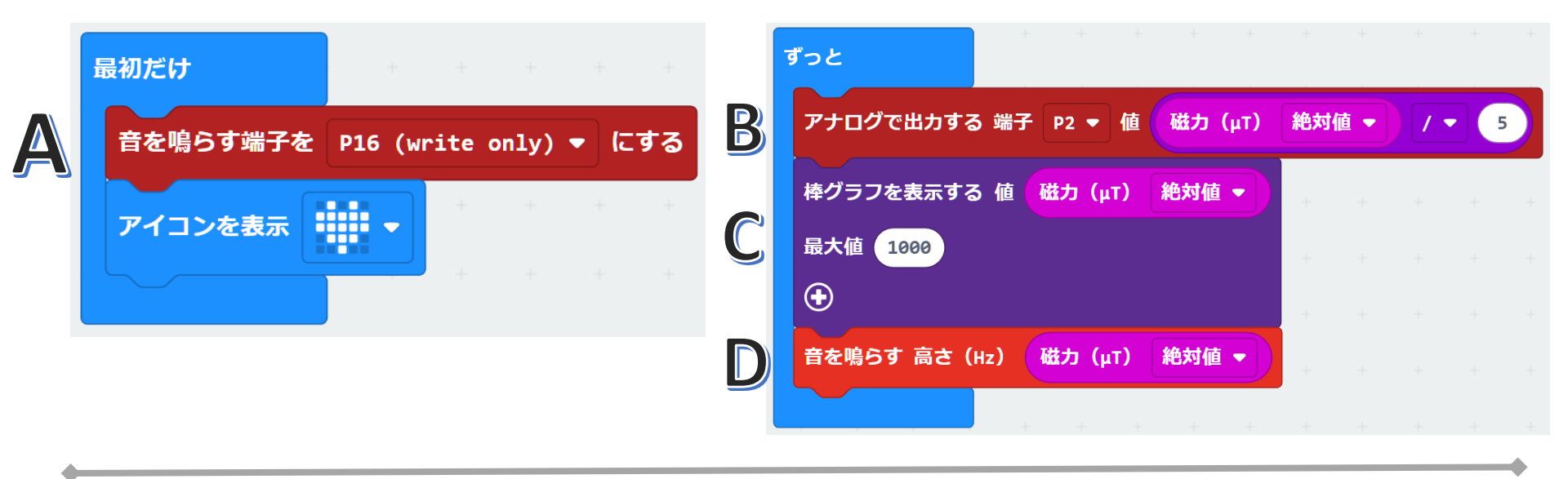

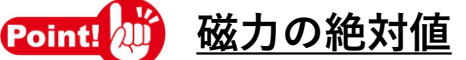

右図は、 (\*\*\*\*) (\*\*\*\*) のグラフと数値です。 ー16~+162までの値が測定されています。 音を鳴らしたり、棒グラフで表したり、明るさ (電圧)を変化させるときに、マイナスの値は利 用できません。

micro:bitの棒グラフにはマイナスを使えな かったり、音の高さはマイナスがないためです。 明るさ(電圧)は0(0V)となります。

そこで、<u>測定した値を絶対値</u>にして、マイナスの 時も利用できるように工夫しています。

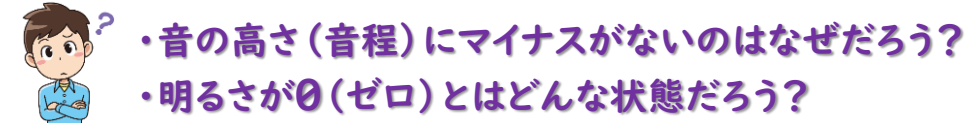

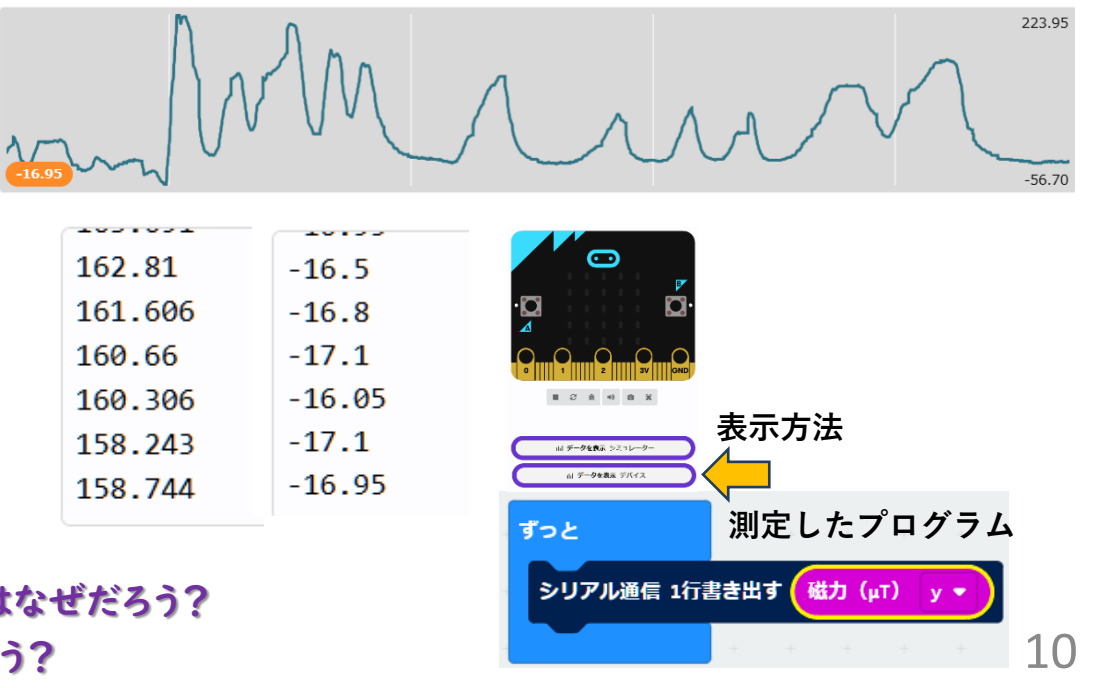

(磁石) 宝探しをしよう!!

約100個のスポンジがあります。

その中に、 個のお宝(磁石)入りが混ざっています。

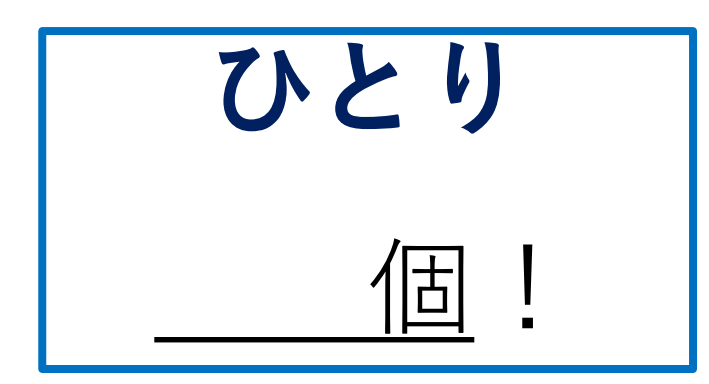

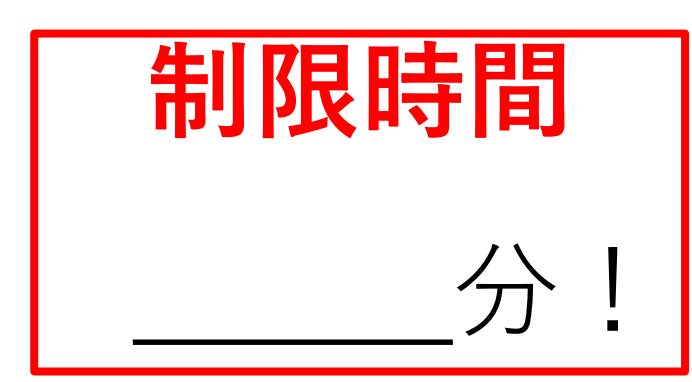

- つくった磁力探知プログラムで 思いどおりにお宝を探せるかなぁ?
- みんなで協力して探そう!!

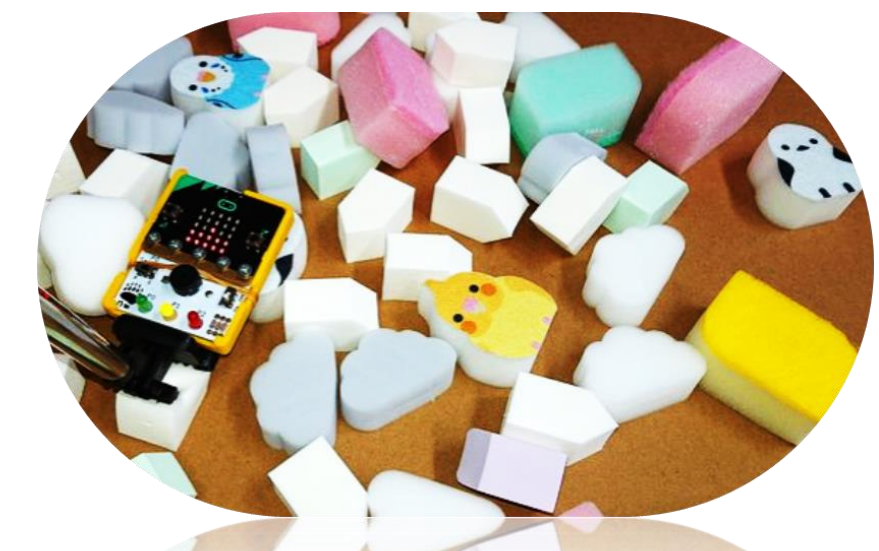

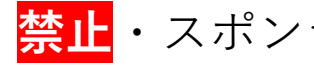

<mark>禁止</mark>・スポンジをさわって磁石の有無を確認すること

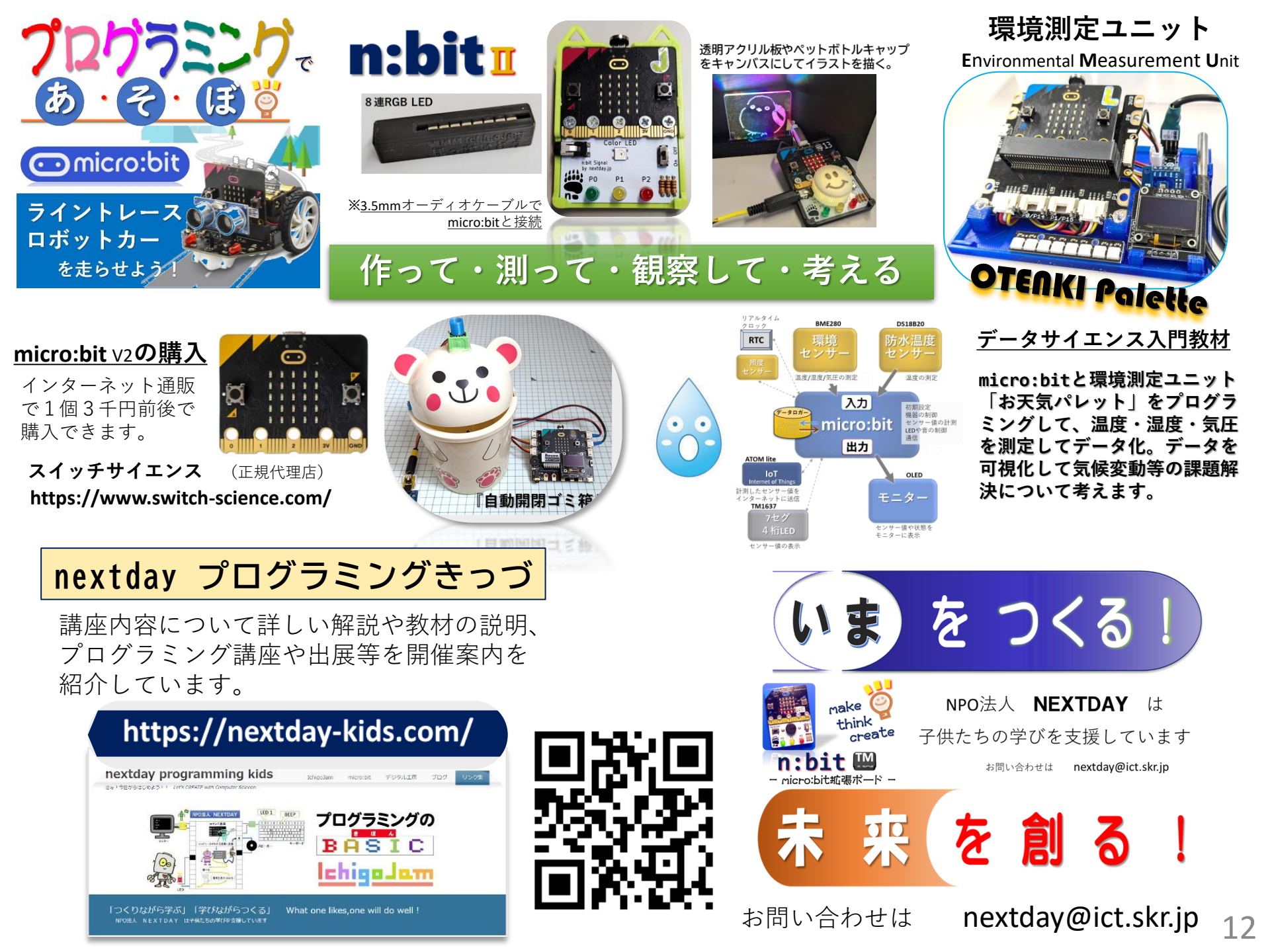